# **Configure Firepower Threat Defense Interfaces in Routed Mode**

# Contents

| Introduction                                    |
|-------------------------------------------------|
| Prerequisites                                   |
| Requirements                                    |
| Components Used                                 |
| Related Products                                |
| Background Information                          |
| Configure                                       |
| Network Diagram                                 |
| Configure a Routed Interface and a Subinterface |
| Solution                                        |
| Verification                                    |
| FTD Routed Interface Operation                  |
| Solution                                        |
| FTD Routed Interface Overview                   |
| <u>Verify</u>                                   |
| Trace a Packet on FTD Routed Interface          |
| Solution                                        |
| Related Information                             |

# Introduction

This document describes the configuration, verification, and operation of an Inline Pair Interface on a Firepower Threat Defense (FTD) appliance.

# Prerequisites

## Requirements

There are not specific requirements for this document.

## **Components Used**

The information in this document is based on these software and hardware versions:

- ASA5512-X FTD code 6.1.0.x
- Firepower Management Center (FMC) code 6.1.0.x

The information in this document was created from the devices in a specific lab environment. All of the devices used in this document started with a cleared (default) configuration. If your network is live, ensure

that you understand the potential impact of any command.

## **Related Products**

This document can also be used with these hardware and software versions:

- ASA5506-X, ASA5506W-X, ASA5506H-X, ASA5508-X, ASA5516-X
- ASA5512-X, ASA5515-X, ASA5525-X, ASA5545-X, ASA5555-X
- FPR2100, FPR4100, FPR9300
- VMware (ESXi), Amazon Web Services (AWS), Kernel-based Virtual Machine (KVM)
- FTD software code 6.2.x and later

## **Background Information**

The Firepower Threat Defense (FTD) provides two Deployment modes and six Interface modes as shown in this image:

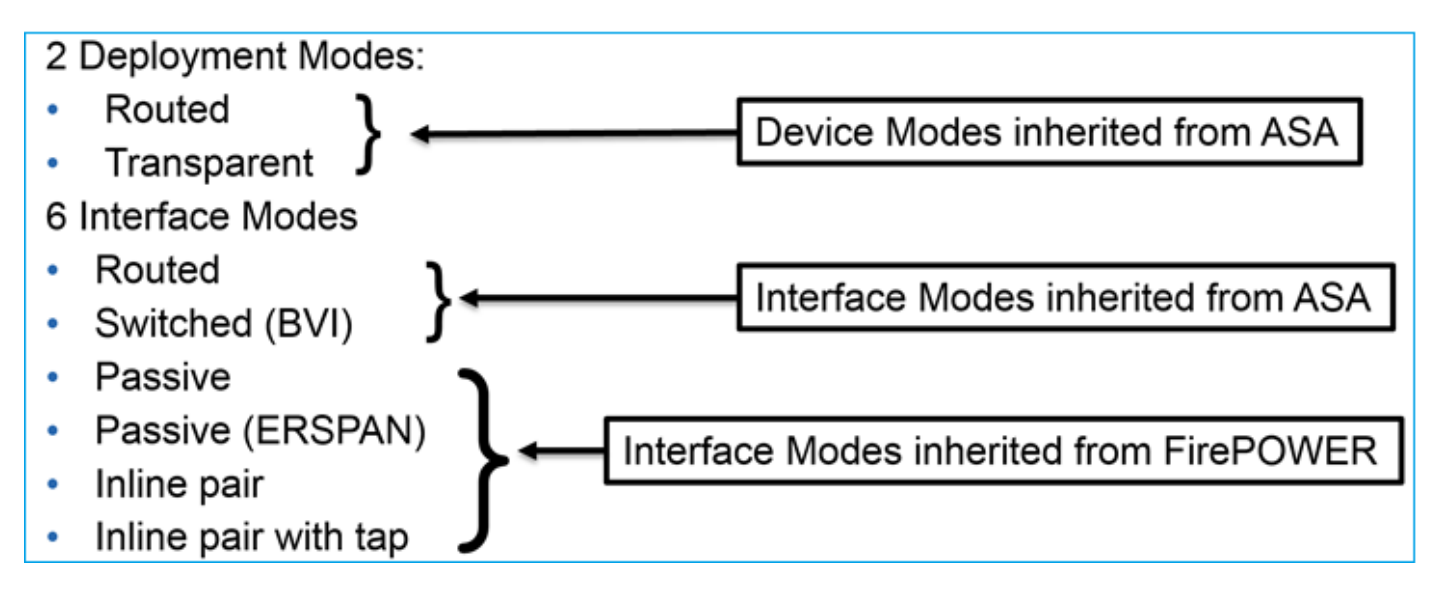

**Note**: You can mix interface modes on a single FTD appliance.

High level overview of the various FTD deployment and interface modes:

| FTD interface<br>mode | FTD Deployment<br>mode | Description                              | Traffic can be<br>dropped |
|-----------------------|------------------------|------------------------------------------|---------------------------|
| Routed                | Routed                 | Full LINA engine and Snort-engine checks | Yes                       |
| Switched              | Transparent            | Full LINA engine and Snort-engine checks | Yes                       |

| Inline Pair             | Routed or<br>Transparent | Partial LINA engine and full Snort-<br>engine checks | Yes |
|-------------------------|--------------------------|------------------------------------------------------|-----|
| Inline Pair with<br>Tap | Routed or<br>Transparent | Partial LINA engine and full Snort-<br>engine checks | No  |
| Passive                 | Routed or<br>Transparent | Partial LINA engine and full Snort-<br>engine checks | No  |
| Passive<br>(ERSPAN)     | Routed                   | Partial LINA engine and full Snort-<br>engine checks | No  |

# Configure

## **Network Diagram**

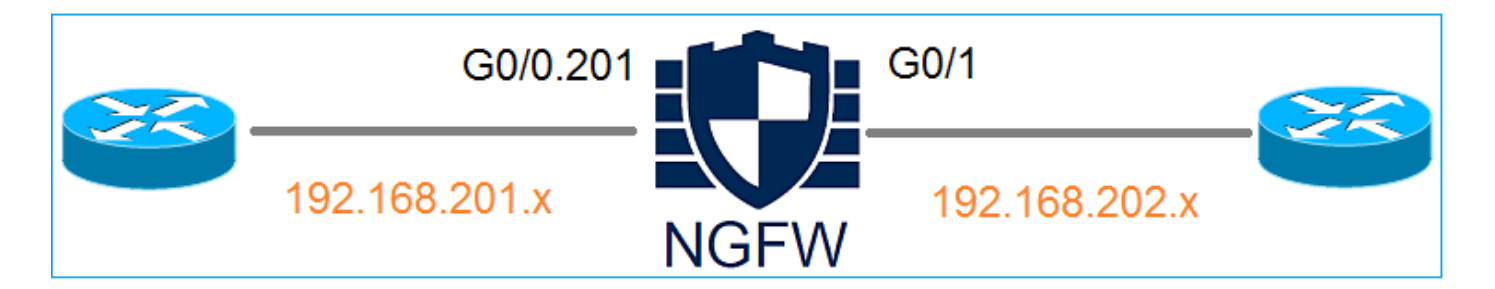

## **Configure a Routed Interface and a Subinterface**

Configure subinterface G0/0.201 and interface G0/1 as per these requirements:

| Interface        | G0/0.201         | G0/1             |
|------------------|------------------|------------------|
| Name             | INSIDE           | OUTSIDE          |
| Security Zone    | INSIDE_ZONE      | OUTSIDE_ZONE     |
| Description      | INTERNAL         | EXTERNAL         |
| Sub interface ID | 201              | -                |
| VLAN ID          | 201              | -                |
| IPv4             | 192.168.201.1/24 | 192.168.202.1/24 |
| Duplex/Speed     | Auto             | Auto             |

Solution

#### **Step 1. Configure the Logical Interface**

Navigate to **Devices > Device Management**, select the appropriate device and select the **Edit** icon:

| Overview           | Analysis                           | Policies    | Devic     | ces      | Objects  | АМР                            |                                      | Deploy        | 0       | Syst | em         |
|--------------------|------------------------------------|-------------|-----------|----------|----------|--------------------------------|--------------------------------------|---------------|---------|------|------------|
| Device Man         | agement                            | NAT         | VPN       | QoS      | Platform | n Settings                     |                                      |               |         |      |            |
|                    |                                    |             |           |          |          |                                |                                      | By Group      |         | ~    | $\bigcirc$ |
| Name               |                                    |             |           |          | Group    | Model                          | License Type 🔺                       | Access Contro | ol Poli | cy   |            |
| Ungrou<br>FTD 10.6 | uped (8)<br>5512<br>52.148.10 - Ci | sco ASA5512 | 2-X Threa | at Defen | ise      | Cisco ASA5512-X Threat Defense | Base, Threat, Malware, URL Filtering | FTD5512       |         |      | ø          |

## Select Add Interfaces > Sub Interface:

| Overv            | iew Analysis Policies Dev      | vices Objects  | АМР        |                |                              | Deploy 😔   | System Help 🔻 a  | admin 🔻  |
|------------------|--------------------------------|----------------|------------|----------------|------------------------------|------------|------------------|----------|
| Device           | Management NAT VPN             | QoS Platform   | n Settings |                |                              |            |                  |          |
| FTD:<br>Cisco AS | 5512<br>A5512-X Threat Defense |                |            |                |                              |            | 🔚 Save 🛛 🚺       | Cancel   |
| Devia            | ces Routing Interfaces         | Inline Sets DI | НСР        |                |                              |            | Add Interfa      | aces •   |
| St               | Interface                      | Logical Name   | Туре       | Security Zones | MAC Address (Active/Standby) | IP Address | Sub Interface    |          |
| 0                | GigabitEthernet0/0             |                | Physical   |                |                              |            | Redundant Inter  | face     |
| 0                | GigabitEthernet0/1             |                | Physical   |                |                              |            | Ether Channel In | lterface |

Configure the subinterface settings as per requirements:

| Add Sub Interface |          |                    |                         |  |  |  |  |  |
|-------------------|----------|--------------------|-------------------------|--|--|--|--|--|
| Name:             | INSIDE   | 🕑 Ena              | abled 🔲 Management Only |  |  |  |  |  |
| Security Zone:    | INSIDE_Z | ONE 👻              |                         |  |  |  |  |  |
| Description:      | INTERNAL |                    |                         |  |  |  |  |  |
| General IPv4      | 4 IPv6   | Advanced           |                         |  |  |  |  |  |
| MTU:              |          | 1500               | (64 - 9198)             |  |  |  |  |  |
| Interface *:      |          | GigabitEthernet0/0 | ✓ Enabled               |  |  |  |  |  |
| Sub-Interface ID  | *:       | 201                | (1 - 4294967295)        |  |  |  |  |  |
| VLAN ID:          |          | 201                | (1 - 4094)              |  |  |  |  |  |

Interface IP settings:

| Add Sub Interface |          |              |           |           |           |              |  |  |  |
|-------------------|----------|--------------|-----------|-----------|-----------|--------------|--|--|--|
| Name:             | INSIDE   |              | 🗹 Enabled | 🗌 Managen | nent Only |              |  |  |  |
| Security Zone:    | INSIDE_Z | ONE          | •         |           |           |              |  |  |  |
| Description:      | INTERNAL |              |           |           |           |              |  |  |  |
| General IPv4      | IPv6     | Advanced     |           |           |           |              |  |  |  |
| IP Type:          |          | Use Static I | P 🗸       |           |           |              |  |  |  |
| IP Address:       |          | 192.168.201  | .1/24     | eg.       | 1.1.1/255 | .255.255.228 |  |  |  |

Under the physical interface (GigabitEthernet0/0) specify the Duplex and Speed settings:

| General | IPv4 | IPv6 | Advanced | Hardware Configuration |
|---------|------|------|----------|------------------------|
| Duplex: |      |      | auto     | ~                      |
| Speed:  |      |      | auto     | ~                      |

Enable the physical interface (G0/0 in this case):

| Edit Physical Interface |        |              |              |                 |  |  |  |  |  |
|-------------------------|--------|--------------|--------------|-----------------|--|--|--|--|--|
| Mode:                   | None   |              | <b>*</b>     | -               |  |  |  |  |  |
| Name:                   |        |              | Enabled      | Management Only |  |  |  |  |  |
| Security Zone:          |        |              | *            | •               |  |  |  |  |  |
| Description:            |        |              |              |                 |  |  |  |  |  |
| General IPv             | 4 IPv6 | Advanced     | Hardware Cor | nfiguration     |  |  |  |  |  |
| MTU:                    |        | 1500         |              | (64 - 9198)     |  |  |  |  |  |
| Interface ID:           |        | GigabitEther | met0/0       |                 |  |  |  |  |  |

**Step 2. Configure the Physical Interface** 

Edit the GigabitEthernet0/1 physical interface as per requirements:

| Edit Physical Interface |          |              |                        |                             |  |  |  |  |  |
|-------------------------|----------|--------------|------------------------|-----------------------------|--|--|--|--|--|
| Mode:                   | None     |              | *                      |                             |  |  |  |  |  |
| Name:                   | OUTSIDE  |              | Enabled 🛛 M            | anagement Only              |  |  |  |  |  |
| Security Zone:          | OUTSIDE_ | ZONE         | ~                      |                             |  |  |  |  |  |
| Description:            | EXTERNAL |              |                        |                             |  |  |  |  |  |
| General IPv4            | IPv6     | Advanced     | Hardware Configuration | n                           |  |  |  |  |  |
| ІР Туре:                |          | Use Static I | P 🔽                    |                             |  |  |  |  |  |
| IP Address:             |          | 192.168.202  | 2.1/24                 | eg. 1.1.1.1/255.255.255.228 |  |  |  |  |  |

- For Routed interface the Mode is: None
- The Name is equivalent to the ASA interface nameif
- On FTD all interfaces have security level = 0
- **same-security-traffic** is not applicable on FTD. Traffic between FTD interfaces (inter) and (intra) is allowed by default

Select Save and Deploy.

#### Verification

From the FMC GUI:

| Devi | ces Routing       | Interfaces | Inline Sets  | DHCP |          |                |                              |                          |            |
|------|-------------------|------------|--------------|------|----------|----------------|------------------------------|--------------------------|------------|
| 2    |                   |            |              |      |          |                |                              | Add In                   | terfaces 🔹 |
| St   | Interface         |            | Logical Name | е т  | уре      | Security Zones | MAC Address (Active/Standby) | IP Address               |            |
| Θ    | GigabitEthernet   | )/0        |              | P    | hysical  |                |                              |                          | 6          |
| Θ    | GigabitEthernet0  | )/1        | OUTSIDE      | Ρ    | hysical  | OUTSIDE_ZONE   |                              | 192.168.202.1/24(Static) | Ø          |
| 0    | 🕅 GigabitEthernet | )/2        |              | Ρ    | hysical  |                |                              |                          | 6P         |
| 0    | GigabitEthernet   | )/3        |              | P    | hysical  |                |                              |                          | 6P         |
| 0    | GigabitEthernet   | )/4        |              | P    | hysical  |                |                              |                          | 6          |
| 0    | 🕅 GigabitEthernet | )/5        |              | P    | hysical  |                |                              |                          | 6P         |
| θ    | Diagnostic0/0     |            |              | Ρ    | hysical  |                |                              |                          | ø          |
| Θ    | GigabitEthernet0  | )/0.201    | INSIDE       | S    | ubInterf | INSIDE_ZONE    |                              | 192.168.201.1/24(Static) | 6          |

From the FTD CLI:

<#root>

#### show interface ip brief

| Interface              | IP-Address    | OK? | Method | Status           |      | Protocol |
|------------------------|---------------|-----|--------|------------------|------|----------|
| GigabitEthernet0/0     | unassigned    | YES | unset  | up               |      | up       |
|                        |               |     |        |                  |      |          |
| GigabitEthernet0/0.201 | 192.168.201.1 | YES | manual | up               |      | up       |
| GigabitEthernet0/1     | 192.168.202.1 | YES | manual | up               |      | up       |
|                        |               |     |        |                  |      |          |
| GigabitEthernet0/2     | unassigned    | YES | unset  | administratively | down | down     |
| GigabitEthernet0/3     | unassigned    | YES | unset  | administratively | down | down     |
| GigabitEthernet0/4     | unassigned    | YES | unset  | administratively | down | down     |
| GigabitEthernet0/5     | unassigned    | YES | unset  | administratively | down | down     |
| Internal-Control0/0    | 127.0.1.1     | YES | unset  | up               |      | up       |
| Internal-Data0/0       | unassigned    | YES | unset  | up               |      | up       |
| Internal-Data0/1       | unassigned    | YES | unset  | up               |      | up       |
| Internal-Data0/2       | 169.254.1.1   | YES | unset  | up               |      | up       |
| Management0/0          | unassigned    | YES | unset  | up               |      | up       |

#### <#root>

>

show ip

| System IP Addresses:   |         |               |               |        |
|------------------------|---------|---------------|---------------|--------|
| Interface              | Name    | IP address    | Subnet mask   | Method |
| GigabitEthernet0/0.201 | INSIDE  | 192.168.201.1 | 255.255.255.0 | manual |
| GigabitEthernet0/1     | OUTSIDE | 192.168.202.1 | 255.255.255.0 | manual |
| Current IP Addresses:  |         |               |               |        |
| Interface              | Name    | IP address    | Subnet mask   | Method |
|                        |         |               |               | _      |
| GigabitEthernet0/0.201 | INSIDE  | 192.168.201.1 | 255.255.255.0 | manual |
| GigabitEthernet0/1     | OUTSIDE | 192.168.202.1 | 255.255.255.0 | manual |

#### FMC GUI and FTD CLI correlation:

|                      |                             | > show running-config interface g0/0.201 |
|----------------------|-----------------------------|------------------------------------------|
| Edit Sub Interface   |                             | !<br>                                    |
| Name: INSID          | E Enabled 🗍 Management Only | description INTERNAL                     |
| Security Zone: INSID | e_zone 🗸                    | vian 201<br>nameif INSIDE                |
| Description: INTER   | NAL                         | cts manual                               |
| General IPv4 IPv     | /6 Advanced                 | policy static sgt disabled trusted       |
| IP Type:             | Use Static IP               | security-level 0                         |
| IP Address:          | 192.168.201.1/24            | Ip address 192.168.201.1 255.255.255.0   |

#### <#root>

>

...

show interface g0/0.201

Interface GigabitEthernet0/0.201

```
INSIDE
```

```
is up, line protocol is up
 Hardware is i82574L rev00, BW 1000 Mbps, DLY 10 usec
VLAN identifier 201
Description: INTERNAL
       MAC address a89d.21ce.fdea, MTU 1500
IP address 192.168.201.1, subnet mask 255.255.255.0
 Traffic Statistics for "INSIDE":
        1 packets input, 28 bytes
        1 packets output, 28 bytes
        0 packets dropped
>
show interface g0/1
Interface GigabitEthernet0/1 "OUTSIDE", is up, line protocol is up
 Hardware is i82574L rev00, BW 1000 Mbps, DLY 10 usec
Auto-Duplex(Full-duplex), Auto-Speed(1000 Mbps)
        Input flow control is unsupported, output flow control is off
Description: EXTERNAL
       MAC address a89d.21ce.fde7, MTU 1500
IP address 192.168.202.1, subnet mask 255.255.255.0
        0 packets input, 0 bytes, 0 no buffer
        Received 0 broadcasts, 0 runts, 0 giants
        0 input errors, 0 CRC, 0 frame, 0 overrun, 0 ignored, 0 abort
       O pause input, O resume input
       0 L2 decode drops
        1 packets output, 64 bytes, 0 underruns
       0 pause output, 0 resume output
       0 output errors, 0 collisions, 12 interface resets
       0 late collisions, 0 deferred
       0 input reset drops, 0 output reset drops
        input queue (blocks free curr/low): hardware (511/511)
        output queue (blocks free curr/low): hardware (511/511)
 Traffic Statistics for "OUTSIDE":
       0 packets input, 0 bytes
       0 packets output, 0 bytes
       0 packets dropped
      1 minute input rate 0 pkts/sec, 0 bytes/sec
      1 minute output rate 0 pkts/sec, 0 bytes/sec
      1 minute drop rate, 0 pkts/sec
      5 minute input rate 0 pkts/sec, 0 bytes/sec
      5 minute output rate 0 pkts/sec, 0 bytes/sec
      5 minute drop rate, 0 pkts/sec
```

## **FTD Routed Interface Operation**

Verify the FTD packet flow when Routed interfaces are in use.

#### Solution

#### **FTD** Architectural overview

A high-level overview of the FTD data plane:

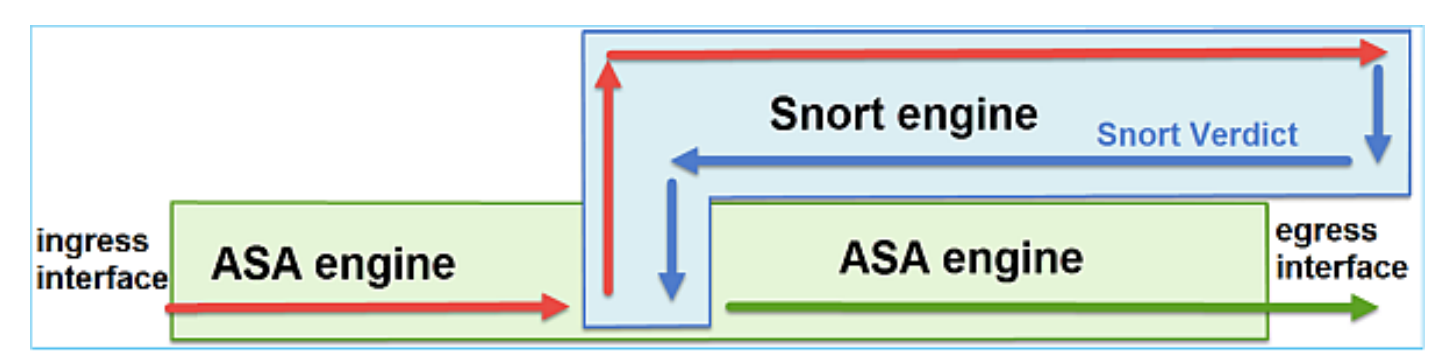

This picture shows some of the checks that occur within each engine:

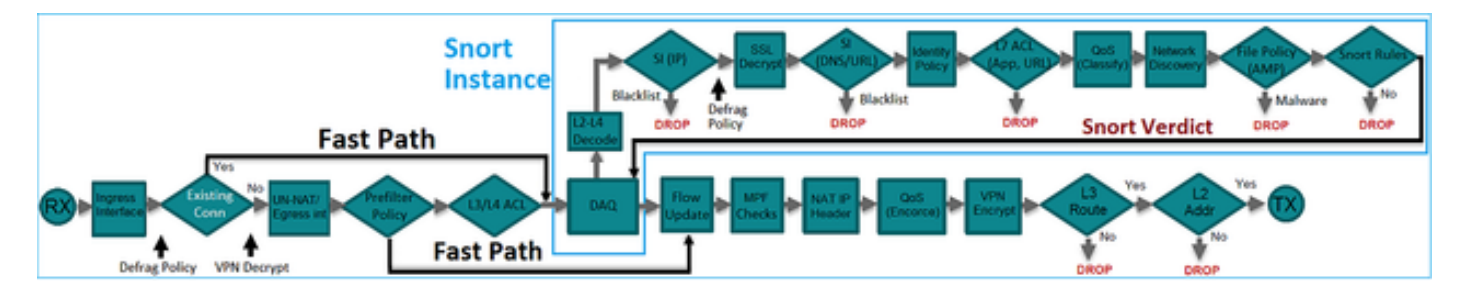

#### **Key points**

- The bottom checks correspond to the FTD LINA engine Data Path
- The checks inside the blue box correspond to the FTD Snort engine instance

#### **FTD Routed Interface Overview**

- Available only in **Routed** Deployment
- Traditional L3 firewall deployment
- One or more physical or logical (VLAN) routable interfaces
- Allows features like NAT or Dynamic Routing protocols to be configured
- Packets are forwarded based on Route Lookup and next hop is resolved based on ARP Lookup
- Actual traffic can be dropped
- Full LINA engine checks are applied along with full Snort engine checks

The last point can be visualized accordingly:

|      |        | G0/1   |        |      |
|------|--------|--------|--------|------|
| G0/0 | LINA   | Snort  | LINA   | 00/1 |
|      | engine | engine | engine |      |
|      |        |        | •      |      |

# Verify

## **Trace a Packet on FTD Routed Interface**

## **Network Diagram**

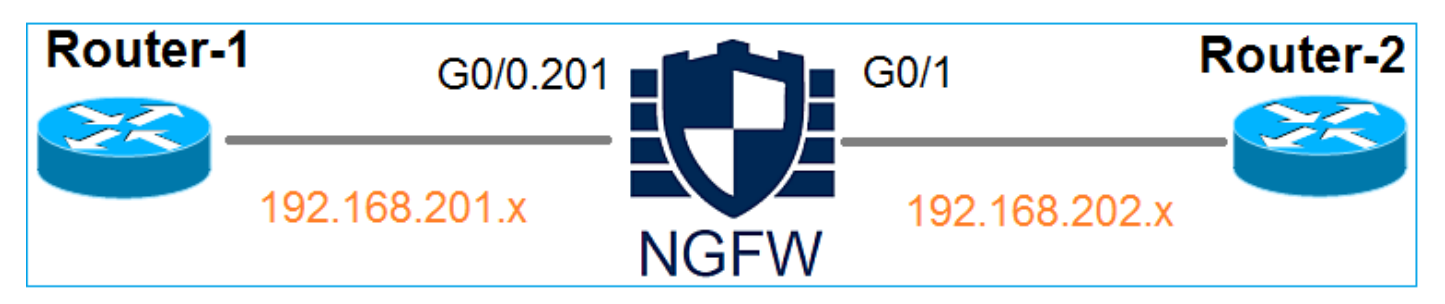

Use packet-tracer with the these parameters to see the applied policies:

| Input interface  | INSIDE          |
|------------------|-----------------|
| Protocol/Service | TCP port 80     |
| Source IP        | 192.168.201.100 |
| Destination IP   | 192.168.202.100 |

### Solution

When a routed interface is used the packet is processed in a similar way to a classic ASA Routed interface. Checks like Route Lookup, Modular Policy Framework (MPF), NAT, ARP lookup etc take place in the LINA engine Data Path. Additionally, if the Access Control Policy requires so, the packet is inspected by the Snort engine (one of the Snort instances) where a verdict is generated and returned back to the LINA engine:

<#root>

packet-tracer input INSIDE tcp 192.168.201.100 11111 192.168.202.100 80

Phase: 1

Type: ROUTE-LOOKUP

Subtype: Resolve Egress Interface Result: ALLOW Config: Additional Information:

found next-hop 192.168.202.100 using egress ifc OUTSIDE

Phase: 2

Type: ACCESS-LIST

Subtype: log Result: ALLOW Config: access-group CSM\_FW\_ACL\_ global access-list CSM\_FW\_ACL\_ advanced permit ip any any rule-id 268437505 access-list CSM\_FW\_ACL\_ remark rule-id 268437505: ACCESS POLICY: FTD5512 - Default/1 access-list CSM\_FW\_ACL\_ remark rule-id 268437505: L4 RULE: DEFAULT ACTION RULE

Additional Information:

This packet will be sent to snort for additional processing where a verdict will be reached

Phase: 3

Type: CONN-SETTINGS

Subtype: Result: ALLOW Config:

class-map class-default

match any

policy-map global\_policy

```
set connection advanced-options UM_STATIC_TCP_MAP
```

service-policy global\_policy global

Additional Information:

Phase: 4

Type: NAT

Subtype: per-session Result: ALLOW Config: Additional Information: Phase: 5 Type: IP-OPTIONS Subtype: Result: ALLOW Config: Additional Information: Phase: 6 Type: NAT Subtype: per-session Result: ALLOW Config: Additional Information: Phase: 7 Type: IP-OPTIONS Subtype: Result: ALLOW Config: Additional Information: Phase: 8 Type: FLOW-CREATION Subtype: Result: ALLOW Config: Additional Information: New flow created with id 11336, packet dispatched to next module

```
Result:
```

input-interface: INSIDE

input-status: up
input-line-status: up

output-status: up output-line-status: up Action: allow

>

**Note:** In phase 4 the packet is checked against a TCP map called UM\_STATIC\_TCP\_MAP. This is the default TCP Map on FTD.

```
<#root>
firepower#
show run all tcp-map
I
tcp-map UM_STATIC_TCP_MAP
 no check-retransmission
 no checksum-verification
 exceed-mss allow
 queue-limit 0 timeout 4
  reserved-bits allow
 syn-data allow
 synack-data drop
 invalid-ack drop
 seq-past-window drop
 tcp-options range 6 7 allow
 tcp-options range 9 18 allow
 tcp-options range 20 255 allow
 tcp-options selective-ack allow
 tcp-options timestamp allow
 tcp-options window-scale allow
 tcp-options mss allow
 tcp-options md5 clear
 ttl-evasion-protection
 urgent-flag allow
 window-variation allow-connection
1
>
```

## **Related Information**

- <u>Cisco Firepower Threat Defense Configuration Guide for Firepower Device Manager, Version 6.1</u>
- Install and Upgrade Firepower Threat Defense on ASA 55xx-X devices
- Cisco Secure Firewall Threat Defense
- <u>Cisco Technical Support & Downloads</u>